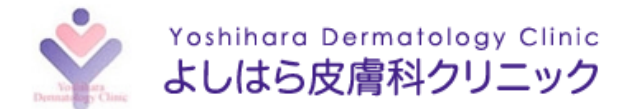

## WEB 順番受付システムのご案内

当院は、一般診察の受付をインターネットから事前に行うことができます。 サイト内の「順番・予約状況」画面にて、お呼び出しまでの順番の確認が可能となります。

### 順番受付サービス利用可能な時間

- 【平日】 午前08:30~12:30/午後14:00~17:30
- 【土曜日】 午前 08:30~12:00/午後 13:00~15:00
- ※ 午後の診察をご希望の場合は午後の時間に受付を行ってください

(午前の時間に受付をすることはできません。)

予約について

- 当院の一般診療予約システムは、当日の順番受付をお取りできるもので、時間の指定はできません。
- 待ち人数にかかわらず、お知らせメールが届かなくても受付終了時間までにはご来院ください。
  - (〔平日〕午前 13:00 まで/午後 18:00 まで。〔土曜日〕午前 13:00 まで/午後 16:00 まで)。
- 順番予約となっておりますので、「順番・予約状況」より診療の進みを確認し<u>「待ち人数5人」を目</u>安にご来院下さい。
- メールアドレスの登録と通知設定をされた方は、待ち人数が5人になったところで、お知らせメールが入ります(すでに待ち人数が5人未満の時はお知らせが届きません。)
- 急用などにより受診されない場合は、「順番・予約状況」より予約をキャンセルしてください。
- 順番が近づいても来院されない場合や遅れた場合は、すぐのご案内ができません。順番が後になり ます。
- 受付終了時間になってもご来院・ご連絡がない場合、予約はキャンセルとなります。
- 都合により、受付終了時間が早く終了する場合がございます。ご了承ください。

予約をされずに来院された方も診察は可能です。直接窓口へお越しください。 (お時間をいただく場合がございます。ご了承ください。)

予約の有無にかかわらず、症状により順番が前後したり、診察に時間がかかる場合があります。 ご理解とご協力の程、よろしくお願いいたします。

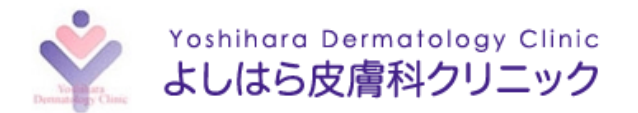

# 当日の診察インターネット事前受付方法

• サイト

https://ver2.yoyakuru.net/rs/yoshihara/web/

● インターネット事前受付時間

【平日】 08:30~12:30/14:00~17:30

【土曜】  $08:30 \sim 12:00 / 13:00 \sim 15:00$ 

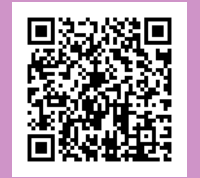

1. ログインをします。

[診察券番号]を入力してください。

- ※ 先頭に「0」がついている診察券をお持ちの方は、 先頭の「0」を外して入力してください。
- [パスワード]の初期設定は、**誕生月日4桁**です。 例:1月23日生まれの方 <u>半角で</u>「0123」を入力してください。

|      | 父 よしはら皮膚科クリニック                        |
|------|---------------------------------------|
|      | 経くの薬剤を展す     家庭情報はこれ。                 |
| 診察診察 | 券番号, パスワード を入力してください。<br>券番号: (半角英数字) |
| パス   | ワード: (半角英数字)                          |
| 〇次   | 回以降、自動ログイン ※パスワードをお忘れの方               |
|      | <b>6</b> ログイン                         |
|      | 👤 初めてご来院の方                            |

## 2. 【当日の順番受付】を選びます。

現在の待ち人数をご確認ください。

※ ボタンがグレーになっている場合は、午前もしくは 午後のインターネット受付が終了しております。 診療時閣内に直接窓口にて受付を行って下さい。

| 科目ごとの   | 待ち状況                                |       |
|---------|-------------------------------------|-------|
|         | 一般診察                                |       |
| 診察状況により | 17 人待ち<br>順番か前後することがご<br>予めご了承ください。 | ざいます。 |
|         | 🕓 当日の受付                             |       |

③本日の順番受付

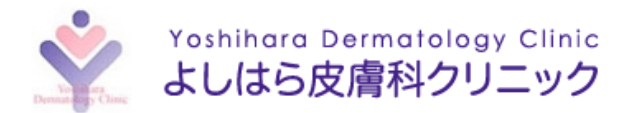

#### 3. 診療される人数を選択してください。

ご家族で診察を希望される場合は、<u>診察される方全員の</u> 人数を入れてください。

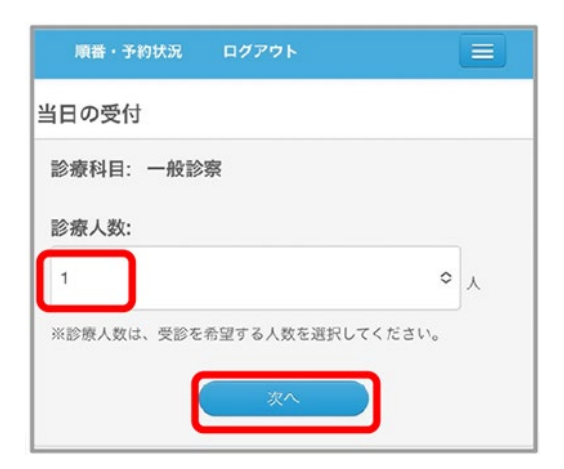

## 【診療時間中】

| 順番・予約状況                     | ログアウト       |           |
|-----------------------------|-------------|-----------|
| 当日の受付確認                     |             |           |
| 診療科目:一般語<br>診療人数:1人         | 诊察          |           |
| <b>(</b> )<br>19人待ちです<br>い。 | こ。受付をする方は「は | い」を押してくださ |
| (# ).                       | n ni        | え(戻る)     |

#### 4. 確認画面が表示されます。

待ち人数が表示されますので、【はい】を選択します。

## 【診療時間前】

| 付確認                             |                                                   |                                                                                                    |                                                                                    |
|---------------------------------|---------------------------------------------------|----------------------------------------------------------------------------------------------------|------------------------------------------------------------------------------------|
|                                 |                                                   |                                                                                                    |                                                                                    |
| 目:一般當<br>敗:1 人                  | <u>豪</u>                                          |                                                                                                    |                                                                                    |
| 指定の予約<br>いでしょう<br>(診療開始は<br>v。) | は診療開始時<br>か?<br>15:00です。)                         | 間からの順番とな<br>順番をご確認の上                                                                                        | なりますがよろ<br>ご来院下さ                                                                   |
|                                 | 目:一叔語<br>数:1人<br>☆指定の予約<br>いでしょう<br>(診療開始は<br>い。) | <ul> <li>日:一般診奈</li> <li>数:1人</li> <li>2指定の予約は診療開始時,いでしょうか?</li> <li>(診療開始は15:00です。)</li> <li>、)</li> </ul> | 日:一般診察<br>数:1人<br>☆指定の予約は診療開始時間からの原番とな<br>いでしょうか?<br>(診療開始は15:00です。原番をご確認の上<br>い。) |

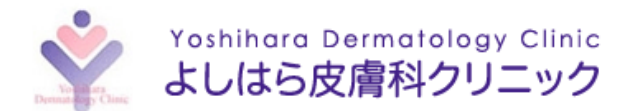

## 5. 当日の受付が完了しました。

待ち人数が<u>5人を目安</u>にご来院ください。 ただし、待ち人数にかかわらず、受付終了時間までには ご来院ください。

| 順番・予約状況 ログアウト                          |  |
|----------------------------------------|--|
| 当日の受付完了                                |  |
| 診療科目:一般診察<br>診療人数:1人<br>待ち人数:<br>17人待ち |  |
| 受付を行いました。<br>診療開始は15:00からです。           |  |